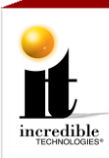

# **Game Software Update**

## Materials required:

- (1) USB Security Key Fob
- (1) CFast Card (Game Software)
- (1) Marquee

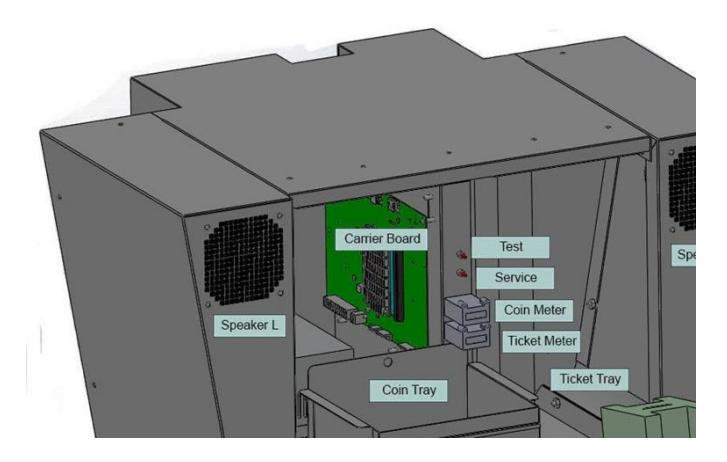

System Box

## **Updating Carrier Board Peripherals**

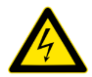

1

Make sure the cabinet is unplugged and the power is OFF.

Open the System Box and locate the green Carrier Board mounted on the interior right side of the System Box. Along the top edge of the Carrier Board there are several USB ports. The USB Security Key Fob is in position J403. See image below:

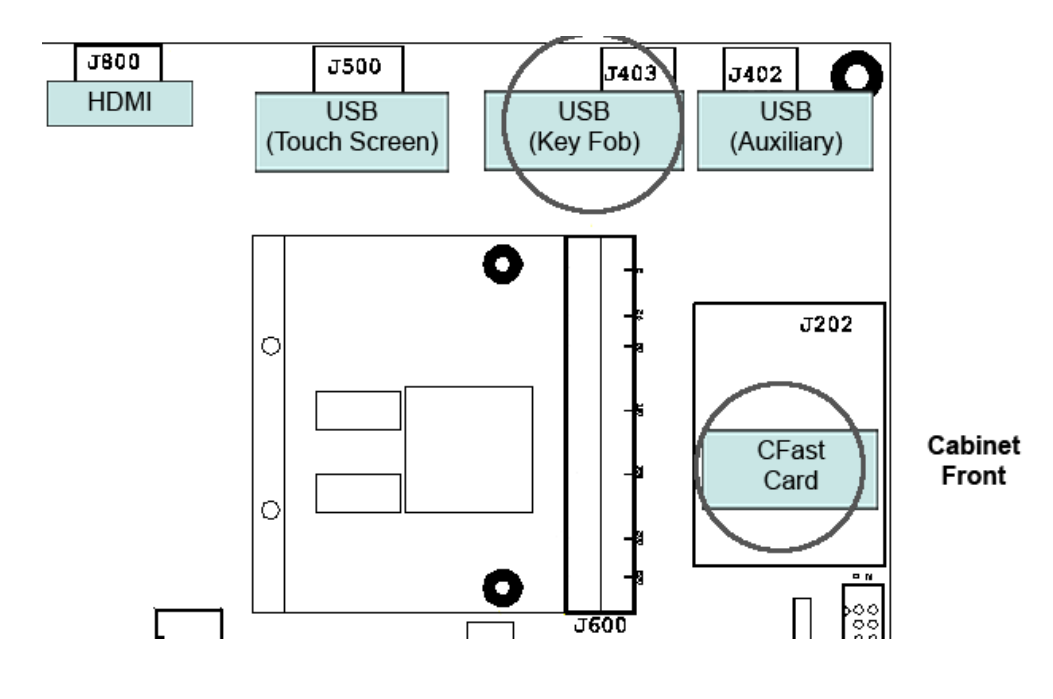

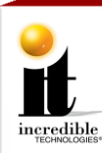

### **Updating Carrier Board Peripherals**

Remove the current USB (Key Fob) in position J403 and replace with the new Key
Fob. This Key Fob authenticates your software. Do not remove it. Your game will not run without it.

**3** Remove the CFast Card in position J202 and replace with the new CFast Card. This card contains all of the game software.

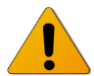

Plug in and turn ON the game cabinet. The new game software should load the game boot screens and then the title.

### **Replacing Marquee**

- 1 Slide the current marquee from the metal bracket holding it in place.
- 2 Slide the new marquee into position between the metal brackets.

2 | Page